#### **CLEAR COVERAGE AUTHORIZATION TIP SHEETS**

Click on the link below to access the tip sheet.

Urgent Inpatient Authorization for Business Office Staff

Elective Chemotherapy Inpatient Admission Authorization for Business Office Staff

Elective Chemotherapy Inpatient Admission Authorization for Utilization Review Staff

Elective Epilepsy Inpatient Admission Authorization for Business Office Staff

Elective Epilepsy Inpatient Admission Authorization for Utilization Review Staff

| Step 1: Log in                                                                                 | https://www.univerahealthcare.com/wps/portal/uv                                                                                                    |
|------------------------------------------------------------------------------------------------|----------------------------------------------------------------------------------------------------|
| to the<br>Univera<br>Healthcare<br>provider<br>portal                                          | Refer to the "Provider Resource Guide for Acute Medical/Surgical Inpatient Admission<br>Authorizations" for step by step process                                                                                                    |
| Step 2:<br>Complete<br>benefits and<br>eligibility<br>check within<br>the provider<br>portal   | If needed, please contact your provider relations representative for instructions.                                                                                                    |
| Step 3: Click<br>on the<br>"Referrals<br>and Auths"                                            | Welcome Tracy!       Log Out   Modify My Profile   Change My Password         Search       Search         Text Size       A (A)       Printer Friendy         provider home       coverage & claims       referrals & auths       coding & billing       prescriptions       patient care       education       contact us |
|                                                                                                |                                                                                                    |
| Step 4:<br>Select                                                                              | request authorization                                                                                                    |
| "Medical"                                                                                      | - Select Type of Care -                                                                                                    |
| from the<br>"Request<br>Authorization"<br>"Options via<br>Clear<br>Coverage™<br>for Inpatient" | - Select Type of Care -<br><i>Options via Clear Coverage - Outpatient</i><br>Behavioral Health<br>Medical<br>Physical, Occupational & Speech Therapy<br>Specialty Medications<br>Surgery<br><i>Options via Clear Coverage - Inpatient</i>                                                                                  |
| drop-down                                                                                      | Medical Surgery (Urgent Admissions)                                                                                                    |
| list                                                                                           | Options via CareCore                                                                                                    |
|                                                                                                | CareCore Services<br>Other Options                                                                                                    |
|                                                                                                | Surgical & Other Care                                                                                                    |
|                                                                                                |                                                                                                    |

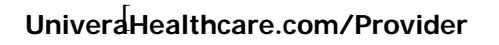

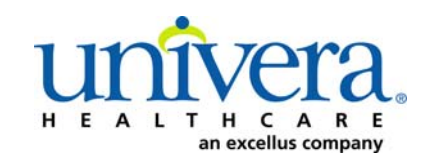

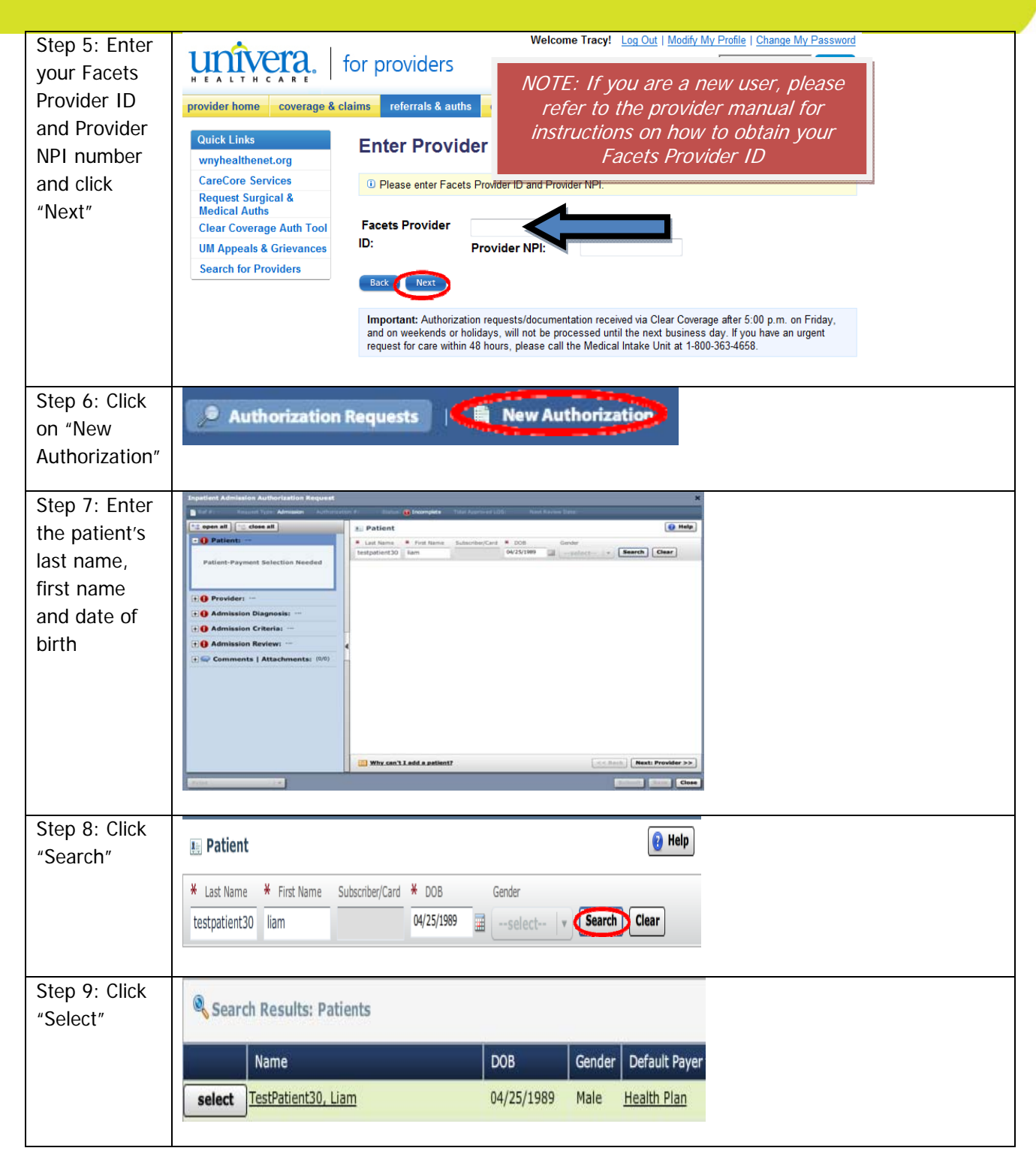

| Step 10: Click | 🗉 Patient: TestPatient30, Liam                                                                                                    |  |  |  |  |  |
|----------------|----------------------------------------------------------------------------------------------------|--|--|--|--|--|
| "Change        | Last Name         MI         First Name         DOB         Gender           TestPatient30         Liam         04/25/1989         Male      |  |  |  |  |  |
| Daymont        | Primary Address Secondary Address Test Addr 6                                                                                                |  |  |  |  |  |
|                | TesteVille, NY 14454<br>Home: 000000000                                                                                                    |  |  |  |  |  |
| Type"          | Eligibility 🧇 Eligible                                                                                                    |  |  |  |  |  |
|                | Current Coverage Payment Type: Commercial Payer: Health Plan Relationship: Other -                                                           |  |  |  |  |  |
|                | Designated Processor:         Plan:         00012000           Subscriber ID:         EXLTST030         Product:         00592002            |  |  |  |  |  |
|                | Card ID:<br>Effective Date: 11/01/2012 Group: 000014750001A001 - Body By Terry LLC-Body By Terry L<br>Expiration Date: 09/13/2199            |  |  |  |  |  |
|                |                                                                                                    |  |  |  |  |  |
|                |                                                                                                    |  |  |  |  |  |
|                |                                                                                                    |  |  |  |  |  |
|                |                                                                                                    |  |  |  |  |  |
|                | Search For Another Patient   Change Payment Type                                                                                             |  |  |  |  |  |
| Stop 11.       |                                                                                                    |  |  |  |  |  |
| Step 11.       | Payer Plan Product Group Subscriber ID Card ID                                                                                               |  |  |  |  |  |
| Select the     | select Health Plan 00012000 00592002 Body By Ter EXLTST030                                                                                   |  |  |  |  |  |
| correct        |                                                                                                    |  |  |  |  |  |
| coverage       |                                                                                                    |  |  |  |  |  |
|                |                                                                                                    |  |  |  |  |  |
| Step 12: Click | Search For Another Patient Change Dayment Tune                                                                                               |  |  |  |  |  |
| "Next          |                                                                                                    |  |  |  |  |  |
| Provider>>"    |                                                                                                    |  |  |  |  |  |
|                |                                                                                                    |  |  |  |  |  |
| Step 13:       | Inpatient Admission Authorization Request X                                                                                                  |  |  |  |  |  |
| Select and     | ିଙ୍କ open all ିଙ୍କ close all 🔮 Provider 🚱 Help                                                                                               |  |  |  |  |  |
| enter the      | La Patient: TestPatient30, Lism  Gender: Male Admission Date: 4: MM/DD/YYY (min)                                                             |  |  |  |  |  |
| "Admission     | DOB: 04/25/1989                                                                                                    |  |  |  |  |  |
| Date"          | Age: 25<br>Eligibility: V Eligible Awaiting Admission Date Selection                                                                         |  |  |  |  |  |
| Date           | Payer:         Health Plan           Subscriber ID:         EXUTST030   An admission date must be entered before a provider can be specified |  |  |  |  |  |
| NOTE: Can      | Card ID:                                                                                                    |  |  |  |  |  |
| hackdate 5     | Expiration Date: 09/13/2199                                                                                                    |  |  |  |  |  |
| days or go     |                                                                                                    |  |  |  |  |  |
| forward 00     | + U Provider: ***                                                                                                    |  |  |  |  |  |
|                | Admission Criteria:                                                                                                    |  |  |  |  |  |
| days           | + () Admission Review: ···                                                                                                    |  |  |  |  |  |
|                | + Comments   Attachments: (0/0)                                                                                                    |  |  |  |  |  |
|                |                                                                                                    |  |  |  |  |  |
|                | << Back: Patient Next: Admission Diagnosis >>                                                                                                |  |  |  |  |  |
|                | Save & Print Submit Save Close                                                                                                    |  |  |  |  |  |
|                |                                                                                                    |  |  |  |  |  |

| Step 14:<br>Conduct<br>admitting<br>provider<br>search, OR<br>choose<br>provider from<br>dropdown list | Provider  Admission Date: *  Facility Name: Strong Memorial Hospital- 000000000745  Admitting Provider: *  Admitting Provider NPI: Unit: *  Specify Attending Provider  NOTE: for detailed instructions on provider search, refer to the "Provider Resource Guide for Acute Medical/Surgical Inpatient Admission Authorizations" |
|----------------------------------------------------------------------------------------------------|----------------------------------------------------------------------------------------------------|
|                                                                                                    | << Back: Patient                                                                                                    |
| Step 15:                                                                                               | A Provider 😝 Help                                                                                                    |
| "Provider                                                                                              | Admission Date: 🗶 08/12/2015                                                                                                    |
| Location"                                                                                              |                                                                                                    |
| dropdown                                                                                               | Facility Name: Sample Hospital                                                                                                    |
| arrow and                                                                                              | Admitting Provider NPI: 1033181755                                                                                                    |
| select the                                                                                             | Provider Location: *                                                                                                    |
| 2" address                                                                                             | Unit: 120 GARDENVILLE PKWY                                                                                                    |
| that                                                                                                   | Buffalo, NY 14224 Identifier: 00000006519 Conversion                                                                                                    |
| corresponds                                                                                            | Specify Receiving P Sequence: 1                                                                                                    |
| correctly with                                                                                         | 1185 Sweethome Rd<br>Amberst, NY 14226                                                                                                    |
| the provider's                                                                                         | Identifier: 00000006519 Select "Sequence: 2"                                                                                                    |
| "Identifier"                                                                                           | NOTE: There may be more than one                                                                                                    |
| number                                                                                                 | "Sequence: 2" address. Scroll down                                                                                                    |
| (Facets                                                                                                | as needed to ensure that you have                                                                                                    |
| number) and address.                                                                                   | chosen the correct address.                                                                                                    |
|                                                                                                    |                                                                                                    |

| Stop 14           | 🔮 Provider                                                                                                    |
|-------------------|----------------------------------------------------------------------------------------------------|
| Step To:          |                                                                                                    |
| Select            | Admission Date: * 08/12/2015                                                                                                    |
| "Medical"         | Facility Name: Training Hospital-Linked                                                                                                    |
| from the          | Admitting Provider NPI:                                                                                                    |
| "Unit" drop       | Provider Location: * 1185 Sweethome Rd                                                                                                    |
| "Unit" drop-      | Unit: *select   *                                                                                                    |
| down list         | Specify Attending P Epilepsy                                                                                                    |
|                   | Medical                                                                                                    |
|                   | Transfer                                                                                                    |
|                   |                                                                                                    |
|                   |                                                                                                    |
|                   |                                                                                                    |
|                   |                                                                                                    |
|                   |                                                                                                    |
|                   | Section Contemporary Contemporary Contemp |
|                   | Submit Save Close                                                                                                    |
|                   |                                                                                                    |
| Step 17: Click    |                                                                                                    |
| "Next:            | << Back: Patient Next: Admission Diagnosis >>                                                                                                    |
| Admission         |                                                                                                    |
| Aumission         |                                                                                                    |
| Diagnosis>>"      |                                                                                                    |
|                   |                                                                                                    |
| Step 18:          | 2 Admission Diagnosis                                                                                                    |
| Enter the         | ICD-9 DRG                                                                                                    |
| PRIMARY           | ICD-9 Lookup: Clear                                                                                                    |
| diagnosis         |                                                                                                    |
| and               | Enter search criteria above to find a diagnosis                                                                                                    |
| code              |                                                                                                    |
| Step 19: Click    | Inpatient Admission Authorization Request X                                                                                                    |
| "Select" to       | Ref #: Request Type: Admission Authorization #: Status: 🕕 Incomplete Total Approved LOS: Next Review Date:                                                                                                    |
|                   | Image: Comparison of the second second se                             |
| add the           | Gender: Male                                                                                                    |
| PRIMARY           | DOB: 04/25/1989 ICD-9 Lookup: pneumonia Clear                                                                                                    |
| diagnosis         | Age: 25 ICD-9 Description Billable                                                                                                    |
| codo              | Payer: Health Plan                                                                                                    |
| COUC              | Subscriber ID: EXLTST030 041.3 KLEBSIELLA PNEUMONIAE                                                                                                    |
| NOTE              | Card ID: 055.1 POSTMEASLES PNEUMONIA                                                                                                    |
| Vou must onsure   | Expiration Date: 09/13/2199                                                                                                    |
| that you choose   | Relationship: Other III                                                                                                    |
| a "hillable" code | Select 115.95 HISTOPLASMOSIS, UNSPECIFIED, PNEUMONIA                                                                                                    |
| A hillable code   | + Q Admission Diagnosis: ····                                                                                                    |
| will have a green | Admission Criteria: ···     Admission Criteria: ···     Admission Criteria: ···                                                                                                    |
| chockmark         | Primary Type Code Description Admission Type Remove                                                                                                    |
|                   |                                                                                                    |
| Fundana d         |                                                                                                    |
| Expired           |                                                                                                    |
| coues cannot be   | <                                                                                                    |
| codes appear      | Save & Print v Submit Save Close                                                                                                    |
| with a question   |                                                                                                    |
|                   |                                                                                                    |
| mark 🚰            |                                                                                                    |

| Step 20: Click | Primary                     | Туре                    | Code               | Description                                                       | Admission Type                  |               | Remove          |          |
|----------------|-----------------------------|-------------------------|--------------------|-------------------------------------------------------------------|---------------------------------|---------------|-----------------|----------|
| the            | *                           | ICD-9                   | 115.05             | INFECTION HISTOPLASMA CAPSULA                                     | select                          | •             | Ê               |          |
| "Admission     |                             |                         |                    |                                                                   | Chemo                           |               |                 |          |
| Type" dron-    |                             |                         |                    |                                                                   | Maternity                       |               |                 |          |
| down and       |                             |                         |                    | CC Back: B                                                        |                                 | sion C        | ritoria >>      |          |
|                |                             |                         |                    | V Dack. P                                                         | Elective                        |               |                 |          |
| Select         |                             |                         |                    |                                                                   |                                 |               |                 |          |
| "Urgent"       | Inpatient Adr               | nission Autho           | rization Reques    | *                                                                 |                                 |               |                 | ×        |
| Step 21: Click | Request Type:               | Admission St            | atus: 🛕 Not Submi  | ted                                                               |                                 | _             | _               |          |
| "Submit"       | • open all                  | Close all               | Declan             | Admission Diagnosis: ICD-9 (1<br>200 a 2000)                      | )   DRG (0)                     |               |                 | 🔞 Help   |
|                | 🕂 🦆 Provi                   | der: LOCKWOO            | D, RICHARD, MD     | ICD-9 Lookup: 115.05                                              |                                 |               |                 | Clear    |
|                | Admission Type              | ssion Diagno            | sis: ICD-9 (1)   D | ICD-9                                                             | Descripti                       | on            |                 | Billable |
|                | ICD-9s<br>115.05 II<br>DRGs | NFECTION HISTOR         | PLASMA CAPSUL      | ▼ □ 115.0 INF                                                     | ECTION HISTOPLASMA CAPSU        |               | ONIA            | 8        |
|                |                             | alan Caltania           | - Not Required     | Select                                                            |                                 |               |                 |          |
|                | 🕂 🚺 Admis                   | ssion Review            | : Not Required     |                                                                   |                                 |               |                 |          |
|                | 🛨 🥽 Comr                    | nents   Atta            | chments: (0/0)     |                                                                   |                                 |               |                 |          |
|                |                             |                         |                    |                                                                   |                                 |               |                 |          |
|                |                             |                         |                    | Primary Type Code Descript                                        | Ion                             | Admission T   | уре             | Remove   |
|                |                             |                         |                    | ★ ICD-9 115.05 INFECTIO                                           | N HISTOPLASMA CAPSULAT          | Urge          | nt 🔻            |          |
|                |                             |                         |                    |                                                                   |                                 | T.            |                 |          |
|                |                             |                         |                    |                                                                   | << Back: Provider               | ] [ Next: Cor | mments   Attach | ments >> |
|                | Save & Print                | 1.                      | · ]                |                                                                   |                                 |               | Submit Sa       | Close    |
| Step 22: Add   | Payer                       | NYEXCL<br>provide       | contact d          | entact details for all submitted<br>etails (a name and a phone nu | authorizations.<br>Imber) below |               |                 |          |
| a phone        | First                       | Name:                   | The to mins        | Last Name:                                                        |                                 |               |                 |          |
| number         | Susa                        | n<br>e Numbe            | r: e.g. (555       | ne<br>) 555-1212                                                  | _                               |               |                 |          |
| (name auto     | ( 555                       | 5 ) :                   | 555 -              | 5555 Ext 5555                                                     |                                 |               |                 |          |
| populates)     |                             |                         |                    | S                                                                 | ubmit Cance                     |               |                 |          |
| Step 23: Click | Payer                       | NYEXCL                  | requires co        | intact details for all submitted                                  | authorizations.                 |               |                 |          |
| the            | Please<br>and p             | e provide<br>press subr | nit to finis       | etails (a name and a phone nu<br>h the request.                   | imber) below                    |               |                 |          |
| "Submit"       | First I<br>Susa             | Name:<br>n              |                    | Last Name:                                                        |                                 |               |                 |          |
| button         | Phon                        | e Numbe                 | r: e.g. (555       | ) 555-1212                                                        |                                 |               |                 |          |
| button         | ( 555                       |                         |                    |                                                                   |                                 |               |                 |          |
|                |                             |                         |                    | S                                                                 | ubmit Cance                     |               | _               |          |
| Step 24:       | Authoriz                    | ation Sul               | omitted            |                                                                   |                                 |               |                 |          |
| Click "View    | Refe                        | rence #:                |                    | 150630800006                                                      |                                 |               |                 |          |
| Request        | Paye                        | r Certificat            | tion #:            | MC0010179                                                         |                                 |               |                 |          |
| (PDF)>>" if    | Adm                         | ission Dat              | e:                 | 03/04/2015                                                        |                                 |               |                 |          |
| you wish to    | Cate                        | gory:                   |                    | Adult : Medical                                                   |                                 |               |                 |          |
| print or       | Crite                       | eria:                   | th of C            | Infection: Pneumonia                                              |                                 |               |                 |          |
| electronically | Next                        | Review Da               | ate:               | 03/18/2015                                                        |                                 |               |                 |          |
| save a copy    | Vie                         | w Reques                | t (PDF) >>         | <b></b>                                                           |                                 |               |                 |          |
| of the         |                             |                         |                    |                                                                   |                                 |               |                 |          |
| authorization  |                             |                         |                    |                                                                   |                                 | Close         |                 |          |
| roquest        |                             |                         |                    |                                                                   |                                 |               |                 |          |
|                |                             |                         |                    |                                                                   |                                 |               |                 |          |
| Step 25: Click |                             |                         |                    |                                                                   |                                 |               |                 |          |
| "Close"        |                             |                         |                    |                                                                   |                                 |               |                 |          |

| Step 1: Log in                                                                                                    | https://www.univerahealthcare.com/wps/portal/uv                                                                                                    |
|----------------------------------------------------------------------------------------------------|----------------------------------------------------------------------------------------------------|
| to the<br>Univera<br>Healthcare<br>provider<br>portal                                                                                                 | Refer to the "Provider Resource Guide for Acute Medical/Surgical Inpatient Admission<br>Authorizations" for step by step process                                                                                                    |
| Step 2:<br>Complete<br>benefits and<br>eligibility<br>check within<br>the provider<br>portal                                                          | If needed, please contact your provider relations representative for instructions.                                                                                                    |
| Step 3: Click<br>on the<br>"Referrals<br>and Auths"<br>tab                                                                                            | Welcome Tracy!       Log Out   Modify My Profile   Change My Password         Search       Search         Text Size       A A       Printer Friendy         provider home       coverage & claims       referrals & auths       coding & billing       prescriptions       patient care       education       contact us                                                                                                    |
| Step 4:<br>Select<br>"Medical"<br>from the<br>"Request<br>Authorization"<br>"Options via<br>Clear<br>Coverage™<br>for Inpatient"<br>drop-down<br>list | request authorization         - Select Type of Care -         - Select Type of Care -         Options via Clear Coverage - Outpatient         Behavioral Health         Medical         Physical, Occupational & Speech Therapy         Specialty Medications         Surgery         Options via Clear Coverage - Inpatient         Medical         Surgery         Options via Clear Coverage - Inpatient         Medical         Surgery (Urgent Admissions)         Options via CareCore         CareCore Services         Other Options         Surgical & Other Care |

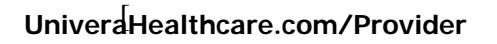

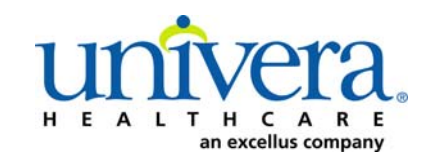

## Clear Coverage<sup>™</sup> Elective Chemo Inpatient Admission Authorization Entry For Business/Admissions Office Staff

| Step 5: Enter<br>your Facets<br>Provider ID<br>and Provider<br>NPI number<br>and click<br>"Next" | Welcome Tracy:       Log Out / Modry My Profile Change My Password         Windext Links       reformals & autos         Nortick Links       reformals & autos         Wnyhealthenet.org       CareCore Services         Request Surgical & Medical Auths       Please enter Facets Provider ID and Provider NPI:         Varies Services       Previder Provider         Search for Providers       Please enter Facets Provider ID and Provider NPI:         Provider NPI:       Provider NPI:         Description       Provider NPI:         Description       Provider NPI:                                                                                                    |
|--------------------------------------------------------------------------------------------------|----------------------------------------------------------------------------------------------------|
| Step 6: Click                                                                                    | Constant and a Description of the Manufacture                                                                                                    |
| on "New                                                                                          | Authorization Requests                                                                                                    |
| Authorization"                                                                                   |                                                                                                    |
| Step 7: Enter                                                                                    | Institute Admission Authorization Request         X           If all all measure types         Authorization (g) features tipes         Total Agreement (id);         Name Receive (id);         Name Receive (id); |
| the patient's                                                                                    | 12 open all      Asses all                                                                                                    |
| first name,                                                                                      | Patient-Payment Selection Needed                                                                                                    |
| and date of                                                                                      | Provider:     Admission Diagnosis:                                                                                                    |
| birth                                                                                            | Comments   Attachments: (%)                                                                                                    |
| Step 8: Click<br>"Search"                                                                        | 🖶 Patient 🔞 Help                                                                                                    |
|                                                                                                  | Kast Name      Kirst Name Subscriber/Card      X DOB Gender                                                                                                    |
|                                                                                                  | testpatient30 liam 04/25/1989 🗃select 🔻 🥵                                                                                                    |
|                                                                                                  |                                                                                                    |
| Step 9: Click<br>"Select"                                                                        | Search Results: Patients                                                                                                    |
|                                                                                                  | Name         DOB         Gender         Default Payer                                                                                                    |
|                                                                                                  | select TestPatient30, Liam 04/25/1989 Male Health Plan                                                                                                    |
|                                                                                                  |                                                                                                    |

## Clear Coverage<sup>™</sup> Elective Chemo Inpatient Admission Authorization Entry For Business/Admissions Office Staff

| Step 10: Click     | E Patient: TestPatient30, Liam                                                                                                    |  |  |  |  |  |  |
|--------------------|----------------------------------------------------------------------------------------------------|--|--|--|--|--|--|
| "Change            | Last Name         MI         First Name         DOB         Gender         Image: Comparison of the second second se |  |  |  |  |  |  |
| Dourmont           | Primary Address Secondary Address                                                                                                    |  |  |  |  |  |  |
| Payment            | TesteVille, NY 14454<br>Home: 000000000                                                                                                    |  |  |  |  |  |  |
| Type"              | Eligibility 🥜 Eligible                                                                                                    |  |  |  |  |  |  |
|                    | Current Coverage Payment Type: Commercial Payer: Health Plan Relationship: Other -                                                                                                    |  |  |  |  |  |  |
|                    | Designated Processor:         Plan:         00012000           Subscriber ID:         EXLTST030         Product:         00592002                                                                                                    |  |  |  |  |  |  |
|                    | Card ID:<br>Effective Date: <b>11/01/2012</b> Group: <b>000014750001A001 - Body By Terry LLC-Body By Terry L</b><br>Expiration Date: <b>09/13/2199</b>                                                                                                    |  |  |  |  |  |  |
|                    |                                                                                                    |  |  |  |  |  |  |
|                    |                                                                                                    |  |  |  |  |  |  |
|                    |                                                                                                    |  |  |  |  |  |  |
|                    | Search For Another Patient   Change Payment Type     << Back Next: Provider >>                                                                                                    |  |  |  |  |  |  |
|                    |                                                                                                    |  |  |  |  |  |  |
| Sten 11.           |                                                                                                    |  |  |  |  |  |  |
| Soloct the         | Payer Plan Product Group Subscriber ID Card ID                                                                                                    |  |  |  |  |  |  |
| Select the         | select Health Plan 00012000 00592002 Body By Ter EXLTST030                                                                                                    |  |  |  |  |  |  |
| correct            |                                                                                                    |  |  |  |  |  |  |
| coverage           |                                                                                                    |  |  |  |  |  |  |
| Stop 12: Click     |                                                                                                    |  |  |  |  |  |  |
| Step 12. Click     | Search For Another Patient Change Payment Type <<< Back Next: Provider >>                                                                                                    |  |  |  |  |  |  |
| INEXI<br>Dravislar |                                                                                                    |  |  |  |  |  |  |
| Provider>>"        |                                                                                                    |  |  |  |  |  |  |
| Stop 12:           | Inpatient Admission Authorization Request X                                                                                                    |  |  |  |  |  |  |
| Scloct and         | Ref #:       Request Type: Admission       Authorization #:       Status: () Incomplete       Total Approved LOS:       Next Review Date:         R::       Open all       P::       Open all       P::       Open all       Image: P::                                                                                                    |  |  |  |  |  |  |
|                    | Particular TestPatient30, Liam     Admission Date: # MV/DD/YYY Im                                                                                                    |  |  |  |  |  |  |
| enter the          | DOB: 04/25/1969<br>Age: 25                                                                                                    |  |  |  |  |  |  |
| "Admission         | Eigiblity:     Image: Bigible       Payer:     Health Plan   Awaiting Admission Date Selection                                                                                                    |  |  |  |  |  |  |
| Date"              | Subscriber ID:         EXUTST030         An admission date must be entered before a provider can<br>be specified.                                                                                                    |  |  |  |  |  |  |
| NOTE Our           | Effective Date: 11/01/2012<br>Expiration Date: 09(13/2199                                                                                                    |  |  |  |  |  |  |
| NOTE: Can          | Relationship: Other                                                                                                    |  |  |  |  |  |  |
| backdate up        | O Admission Diagnosis: ···                                                                                                    |  |  |  |  |  |  |
| to 5 days          | + Admission Criteria: ···                                                                                                    |  |  |  |  |  |  |
|                    | O Admission Review: ···                                                                                                    |  |  |  |  |  |  |
|                    |                                                                                                    |  |  |  |  |  |  |
|                    | << Back: Patient                                                                                                    |  |  |  |  |  |  |
|                    | Save & Print v Submit Save Close                                                                                                    |  |  |  |  |  |  |

# Clear Coverage<sup>™</sup> Elective Chemo Inpatient Admission Authorization Entry For Business/Admissions Office Staff

| Step 14:          | A Provider                                                                    |       |
|-------------------|-------------------------------------------------------------------------------|-------|
| Conduct           | Admission Date: 🔆 03/03/2015 📖                                                |       |
| admitting         | Facility Name: 46                                                             |       |
| provider          | Admitting Provider: *select                                                   |       |
| search. OR        | Unit: <b>*</b>                                                                |       |
| choose            | Specify Attending Provider                                                    |       |
| provider from     | NOTE, for detailed instructions on                                            |       |
| dropdown list     | NOTE: TOF detailed Instructions on<br>provider search, refer to the "Provider |       |
|                   | Resource Guide for Acute                                                      |       |
|                   | Medical/Surgical Inpatient Admission                                          |       |
|                   | Authorizations"                                                               |       |
|                   |                                                                               |       |
|                   | << Back: Patient Next: Admission Diagnosis >>                                 |       |
| Step 15:          | 🔮 Provider 😧 😧 Help                                                           |       |
| Click the         |                                                                               |       |
| "Provider         | Admission Date: 💥 08/12/2015                                                  |       |
| Location"         | Facility Name: Sample Hospital                                                |       |
| dropdown          | Admitting Provider: 💥                                                         |       |
| arrow and         | Admitting Provider NPI: 1033181755                                            |       |
| select the        | Provider Location: *select                                                    |       |
| "Sequence:        | Unit: 120 GARDENVILLE PKWY                                                    |       |
| 2" address        | Buffalo, NY 14224 Identifier: 00000006519                                     |       |
| that .            | Specify Attending Pr Sequence: 1                                              |       |
| corresponds       | 1185 Sweethome Rd                                                             |       |
| correctly with    | Amherst, NY 14226<br>Identifier: 00000006519 Soloct "Socuence: 2"             |       |
| the provider's    | Sequence: 2 Select Sequence: 2                                                |       |
| assigned          | NOTE: There may be more than one                                              |       |
| number            | "Sequence: 2" address. Scroll down                                            |       |
| number<br>(Feeste | as needed to ensure that you have                                             |       |
| (Facels           | chosen the correct address.                                                   |       |
| addross           |                                                                               |       |
| Ston 16:          | 🔏 Provider 🕢 🖗                                                                | lelp  |
| Select            | Admission Date: 🗰 08/12/2015                                                  |       |
| "Chemo"           | Facility Name: Training Hospital-Linked                                       |       |
| from the          | Admitting Provider NPI: 1033181755                                            |       |
| "Unit" dron-      | Provider Location: * 1185 Sweethome Rd  Unit: *select                         |       |
| down list         | Specify Attending P<br>Epilepsy                                               |       |
|                   | Maternity<br>Medical                                                          |       |
|                   | Transfer                                                                      |       |
|                   |                                                                               |       |
|                   | VERY IMPORTANT:                                                               |       |
|                   | SELECT CHEMO                                                                  |       |
|                   |                                                                               |       |
|                   | < Back: Patient Next: Admission Diagnosis                                     | Close |
| 1                 | Stomic Save                                                                   |       |

| Step 17: Click<br>"Next:<br>Admission<br>Diagnosis>>"<br>Step 18:                 | << Back: Patient       Next: Admission Diagnosis >>         O Admission Diagnosis       Image: Page                                                                                                    |
|-----------------------------------------------------------------------------------|----------------------------------------------------------------------------------------------------|
|                                                                                   | ICD-9 DRG                                                                                                    |
| PRIMARI                                                                           | ICD-9 Lookup:                                                                                                    |
| code                                                                              | Enter search criteria above to find a diagnosis                                                                                                    |
| Step 19: Click                                                                    | Inpatient Admission Authorization Request X                                                                                                    |
| "Select" to                                                                       | Ref #:       Request Type: Admission       Authorization #:       Status: Image: Incomplete       Total Approved LOS:       Next Review Date:                                                                                                    |
| add the                                                                           | Cose all     Cose all     Cose all |
| PRIMARY                                                                           | Provider: LOCKWOOD, RICHARD                                                                                                    |
| diagnosis                                                                         | O Admission Diagnosis:      ICD-9      Cookup: Integration      ICD-9      Description      Billable                                                                                                    |
| ando                                                                              | ► C 147 MALIGNANT NEOPLASM OF NASOPHARYNX S ▲                                                                                                    |
| code                                                                              | Diagnosis Selection Needed                                                                                                    |
| NOTE                                                                              | ► 149 MALIGNANT NEOPLASM OF OTHER AND ILL-DEFINED STELL.                                                                                                    |
| NOTE:                                                                             | Admission Criteria: ···     V 151     MALIGNANT NEOPLASM OF STOMACH                                                                                                    |
| You must                                                                          | Admission Review:                                                                                                    |
| ensure that                                                                       | Comments   Attachments: (0/0)                                                                                                    |
| vou choose a                                                                      | select 151.3 MALIGNANT NEOPLASM OF FUNDUS OF STOMACH                                                                                                    |
| "hillahlo"                                                                        | select 151.4 MALIGNANT NEOPLASM OF BODY OF STOMACH                                                                                                    |
|                                                                                   | Primary Type Code Description Admission Type Remove                                                                                                    |
| COUE. A                                                                           |                                                                                                    |
| billable code                                                                     |                                                                                                    |
| will have a                                                                       |                                                                                                    |
| green                                                                             | << Back: Provider Next: Admission Criteria >>                                                                                                    |
| checkmark                                                                         | Save & Print Submit Save Close                                                                                                    |
| Expired codes<br>cannot be<br>used. Expired<br>codes appear<br>with a<br>question |                                                                                                    |
| mark 🥦                                                                            |                                                                                                    |

| Step 20: Click | Primary    | Туре   | Code  | Description                   | Adm   | ission Type | Remove      |
|----------------|------------|--------|-------|-------------------------------|-------|-------------|-------------|
| the            | *          | ICD-9  | 151.1 | MALIGNANT NEOPLASM OF PYLORUS |       | select      | Ē           |
| "Admission     |            | _      |       |                               |       | Chemo       |             |
| Type" drop-    |            |        | IMPOF | RTANT: Must select Chemo      |       | select      |             |
| down and       |            | Income |       |                               |       | Maternity   |             |
| select         |            |        |       | << Back: Pro                  | ovide | Urgent      | Criteria >: |
| "Chemo"        |            |        |       |                               |       | Elective    |             |
|                |            |        |       |                               |       |             |             |
| Step 21: Click | Contractor |        |       |                               |       |             |             |
| "Save"         | Subm       | Sa     | ve Ci | ose                           |       |             |             |
|                |            |        |       |                               |       |             |             |
| Step 22: Click | 1.0.00     |        | No.   |                               |       |             |             |
| "Close"        | Subm       | it Sa  | ve Cl | ose                           |       |             |             |
| 01030          | -          |        | _     |                               |       |             |             |

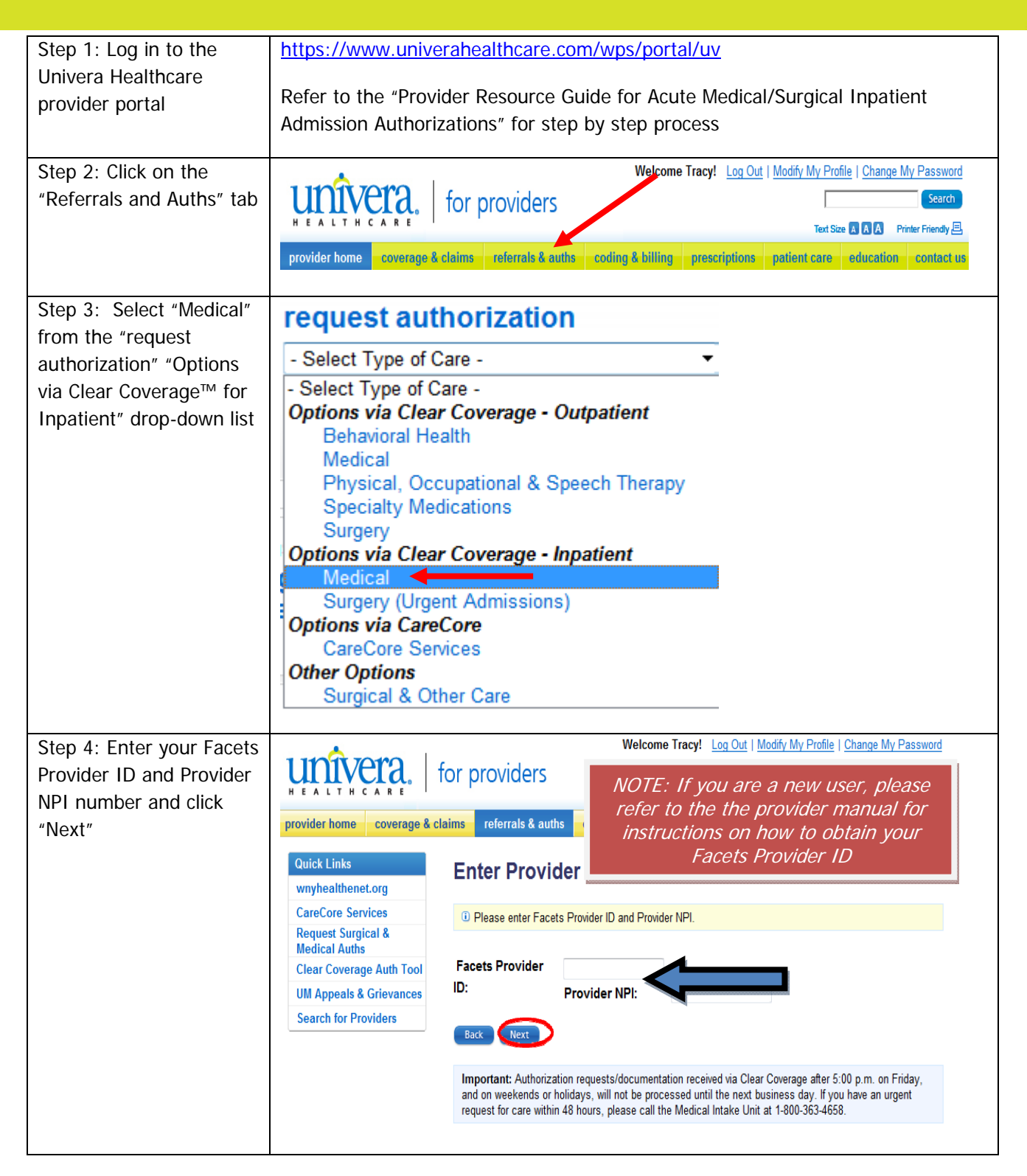

#### UniveraHealthcare.com/Provider

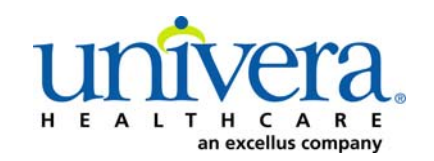

| Step 5: Enter the        | And the second of Burn rational of Control and                                                            |
|--------------------------|----------------------------------------------------------------------------------------------------|
| patient's name and/or    | P Automization Requests B New Automization K Amministration                                               |
| reference number into    | Search Innatient Authorization Requests and Notifications                                                 |
| the search fields        |                                                                                                    |
|                          | Patient Last Name Patient First Name                                                                      |
|                          | Sand Char                                                                                                 |
|                          | Date Greated Status Request Type Payer Subscriber/Card AdmittingProvider Reference Type Reference Number  |
|                          |                                                                                                    |
|                          |                                                                                                    |
| Step 6: Click "Search"   | Reliast on New State Free News                                                                            |
|                          | Patient Last Name Patient Pits Name                                                                       |
|                          | Testpatent30 Liam                                                                                         |
|                          | Date Created Status Request Troe Paver Subscriber/Card Admitting Provider Reference Troe Reference Number |
|                          |                                                                                                    |
|                          |                                                                                                    |
|                          |                                                                                                    |
| Step 7: Locate the       | Created Patient Payer Admit Date Next Review Date Request Type Status Product                             |
| correct "Incomplete"     | Action v 03/04/2015 TestPatient30, Lis Health Plan 03/04/2015 Admission Incomplete                        |
| authorization request    | Open Detail 33/2015 TestPatient30, Lie Health Plan 03/03/2015 Admission 🕕 Incomplete Adult: Medica        |
| and select "Open Detail" |                                                                                                    |
| from the "Action" drop-  |                                                                                                    |
| down                     |                                                                                                    |
| Step 8: Click on the     | Patient: TestPatient30, Liam                                                                              |
| "Admission Diagnosis"    | Gender: Male                                                                                              |
| accordion                | DOB: 04/25/1989                                                                                           |
|                          | Age: 25                                                                                                   |
|                          | Eligibility: V Eligible                                                                                   |
|                          | Subscriber ID: EXLTST030                                                                                  |
|                          | Card ID: Click on the word "Admission                                                                     |
|                          | Effective Date: 11/01/2012 Diagnosis" and not the + sign                                                  |
|                          | Expiration Date: 09/13/2199                                                                               |
|                          | Relationship: Other                                                                                       |
|                          | F SProvider: LOCKWOOD, F RD                                                                               |
|                          | + 😵 Admission Diagnosis: ICD-9 (1)   DR                                                                   |
|                          | Admission Criteria: Adult Medical                                                                         |
|                          | Admission Review: Not Started                                                                             |
|                          | • Comments   Attachments: (0/0)                                                                           |
|                          |                                                                                                    |
|                          |                                                                                                    |

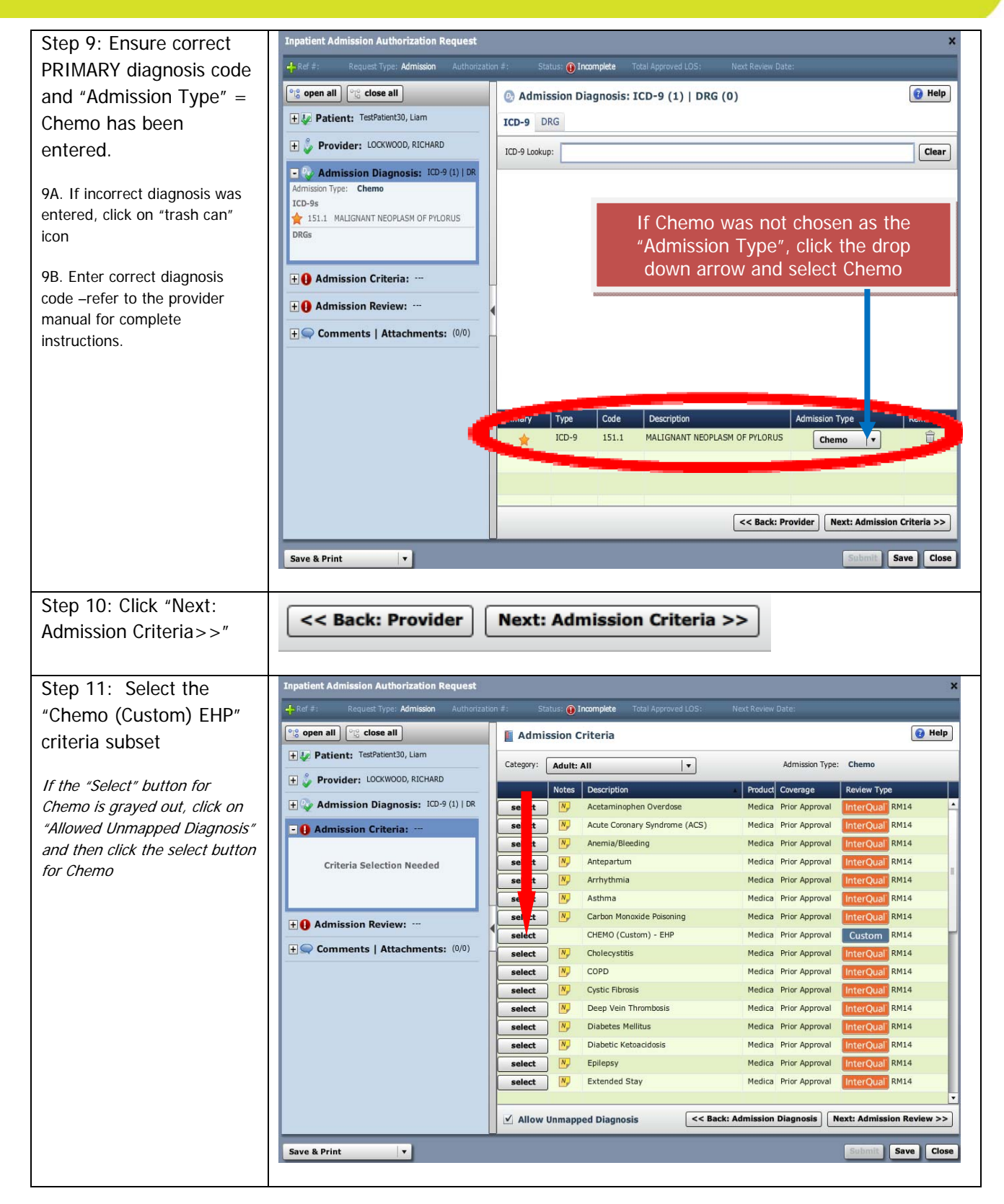

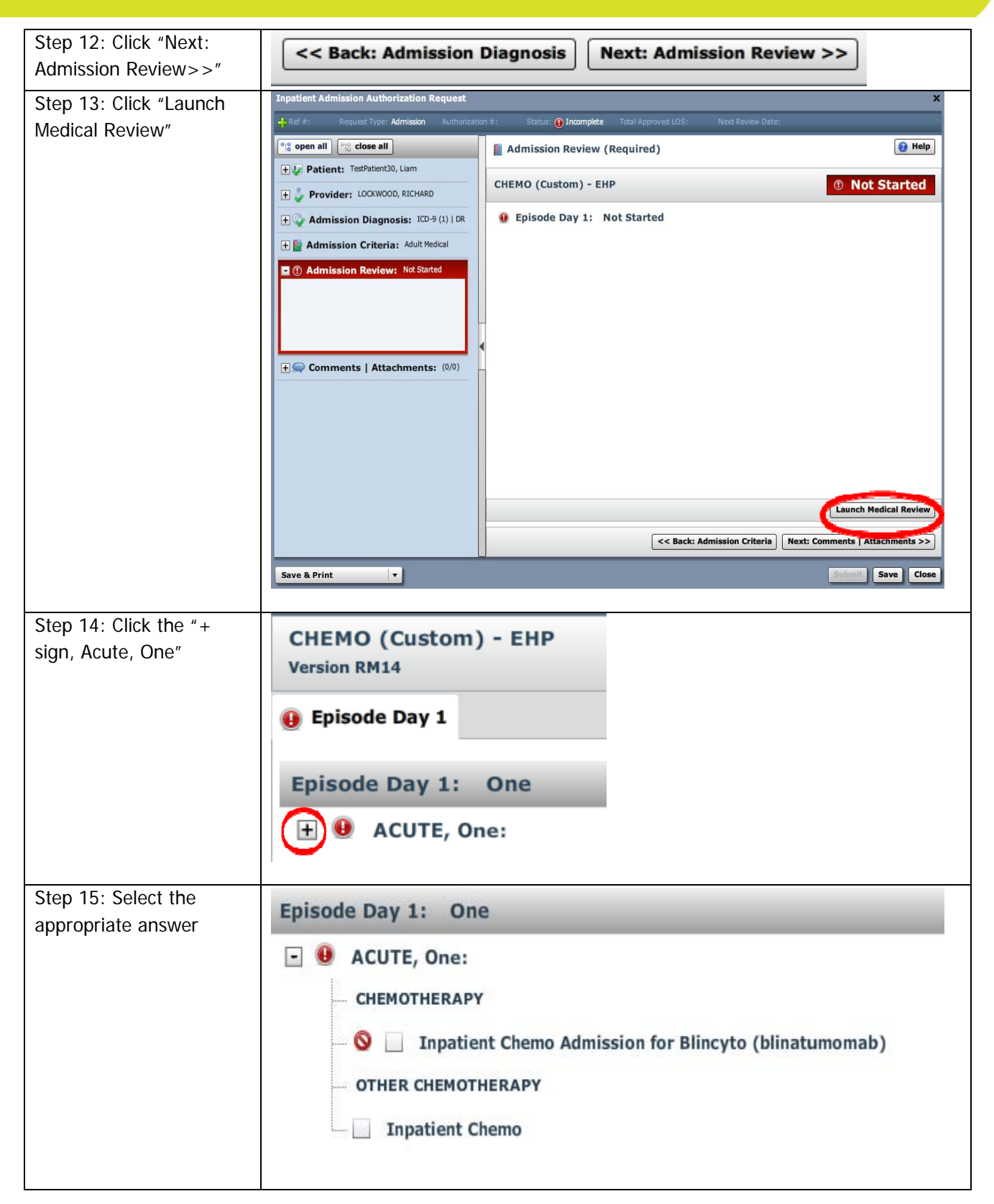

| Step 16: If " <b>Acute</b><br><b>Criteria Met</b> ", click<br>"Save"<br>If "Acute Criteria Not<br>Met", skip to step 18                 | CHEMO (Custom) - EHP<br>Version RM14<br>✓ Episode Day 1<br>Episode Day 1: One<br>✓ ACUTE, One:<br>CHEMOTHERAPY<br>③ □ Inpatient Chemo Admission for Blincyto (blinatumomab)<br>OTHER CHEMOTHERAPY<br>✓ Inpatient Chemo                                                                                                    | € Acute Criteria Met Custom<br>Custom<br>Custom<br>Custom<br>Custom<br>Custom |
|----------------------------------------------------------------------------------------------------|----------------------------------------------------------------------------------------------------|-------------------------------------------------------------------------------|
| Step 17: Click "Submit"<br>Skip to Step 24                                                                                              | Submit Episode Day 1 at: Level of Care: Acute 🔹                                                                                                    | Save Cancel                                                                   |
| Step 18: If "Acute<br>Criteria Not Met":<br>Click on the "Submit<br>Episode Day 1 at:"<br>dropdown and select<br>"Level of Care: Acute" | Inpatient Admission Medical Review         Patent: TestPatient30, Liam         CHEMO (Custom) - EHP         Version RN14         Episode Day 1         Episode Day 1: One         CHEMOTHERAPY         O M Inpatient Chemo Admission for Blincyto (blinatumomab)         OTHER CHEMOTHERAPY         Inpatient Chemo         Submit Episode Day 1 at:         Level of Care: Acute         Level of Care: Acute | Criteria Not Met Custom                                                       |
| Step 19: Click "Save"                                                                                                    | Submit Episode Day 1 at Level of Care: Acute                                                                                                    | Save Cancel                                                                   |
| Step 20: Click "Next:<br>Comments  <br>Attachments>>"                                                                                   | < Back: Admission Criteria Next: C                                                                                                    | Comments   Attachments >>                                                     |

| Step 21: Type free                                      | Second comments     Attachments: (0/0)       Date     Time     Author     Comment       Attachments                                                                                                    |
|---------------------------------------------------------|----------------------------------------------------------------------------------------------------|
| text field                                              |                                                                                                    |
| And/or:                                                 |                                                                                                    |
| Click the "Browse"                                      |                                                                                                    |
| attachments as needed                                   | Add Comment / Attachment<br>Attachments (0): Browse                                                                                                    |
|                                                         | A comment is required a                                                                                                    |
|                                                         | I ype any supporting documentation in<br>this box. There is a 4000 character limit.                                                                                                    |
|                                                         | Add Commant 0 of 4000 C Back: Admission Review R6xt >>                                                                                                    |
| Step 22: Click "Add<br>Comment"                         | Add Comment S of 4000 <<< Back: Admission Review Next >>                                                                                                    |
| Step 23: Click "Submit"                                 | Submit Save Close                                                                                                    |
| Step 24: Add a phone<br>number (name auto<br>populates) | Payer NYEXCL requires contact details for all submitted authorizations.         Please provide contact details (a name and a phone number) below and press submit to finish the request.         First Name:       Last Name:         Susan       ne         Phone Number: e.g. (555) 555-1212       Ext 5555         ( 555 )       555 - 5555         Submit       Cancel |
| Step 25: Click the                                      | Payer NYEXCL requires contact details for all submitted authorizations.<br>Please provide contact details (a name and a phone number) below                                                                                                    |
| Submit button                                           | First Name:                                                                                                    |
|                                                         | Phone Number: e.g. (555) 555-1212                                                                                                    |
|                                                         | Submit Cancel                                                                                                    |
| Step 26: Click "View                                    | Authorization Submitted                                                                                                    |
| kequest (PDF)>>" If you<br>wish to print or             | Reference #:     150691400000       Payer Certification #:     MC0010470       Authorization Status:     Image: Authorized                                                                                                    |
| electronically save a copy                              | Admission Date: 03/16/2015<br>Category: Adut : Medical                                                                                                    |
| of the authorization request                            | Criteria: CHEMO (Custom) - EHP<br>Approved Length of Stay: 10 days<br>Next Review Date: 03/26/2015                                                                                                    |
|                                                         | View Request (PDF) >>                                                                                                    |
| Step 27: Click "Close"                                  | Close                                                                                                    |
|                                                         |                                                                                                    |

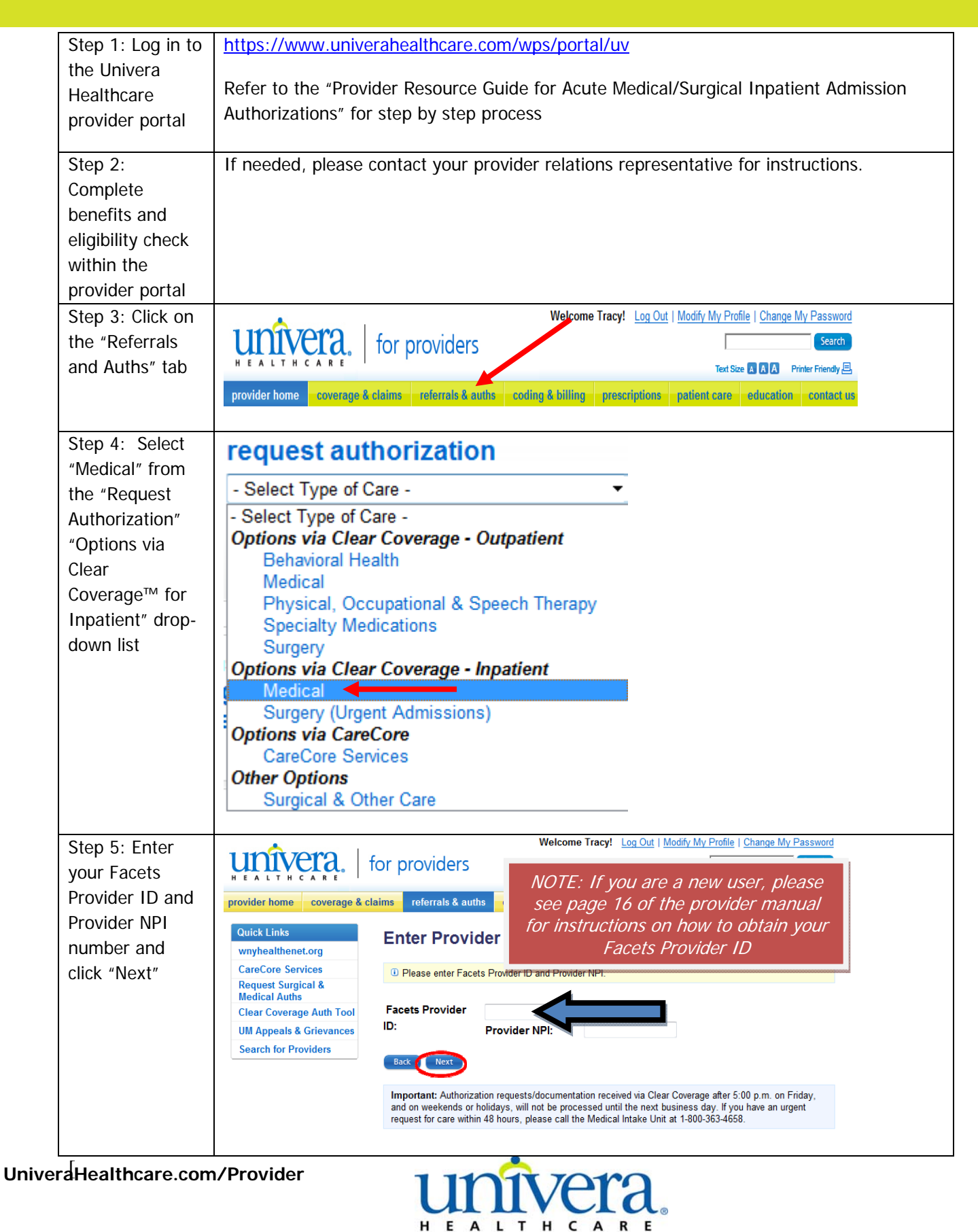

an excellus company

| Step 6: Click on<br>"New<br>Authorization"                                      | Authorization Requests New Authorization                                                                                                    |
|---------------------------------------------------------------------------------|----------------------------------------------------------------------------------------------------|
| Step 7: Enter<br>the patient's last<br>name, first<br>name and date<br>of birth | Impatient Admission Authorization 61       Status: @ Incomplete       Total Approved IOS:       Mext Review Date:         Impatient:       Impatient:       Impatien:       Impatient:       Impatient:                                                                                                    |
| Step 8: Click<br>"Search"                                                       | Patient       Image: Help         * Last Name       * First Name       Subscriber/Card       * DOB       Gender         testpatient30       Iiam       Image: Help       Image: Help         Clear       04/25/1989       Image: Help                                                                                                    |
| Step 9: Click<br>"Select"                                                       | Name       DOB       Gender       Default Payer         select       TestPatient30, Liam       04/25/1989       Male       Health Plan                                                                                                    |
| Step 10: Click<br>"Change<br>Payment Type"                                      | Patient: TestPatient30, Liam     Patient: TestPatient30, Liam     Post Address     TestPatient30     Liam     O4/25/1989     Male     Primary Address     Secondary Address     Test Addre     TestAddre     TestAddre     TestAddre     TestAddre     Current Coverage     Payment Type:     Commercial     Payer:     Mealth Plan     Relationship:     Other     Payer:     Designated Processor:     Subscriber ID:     EXLTST030     Product:     O00014750001A001 - Body By Terry LLC-Body By Terry L Expiration Date:     O9/13/2199     Secondary Type:     Commercial     Payment Type:     Commercial     Payment Type:     Commercial     Coverage     Coverage |

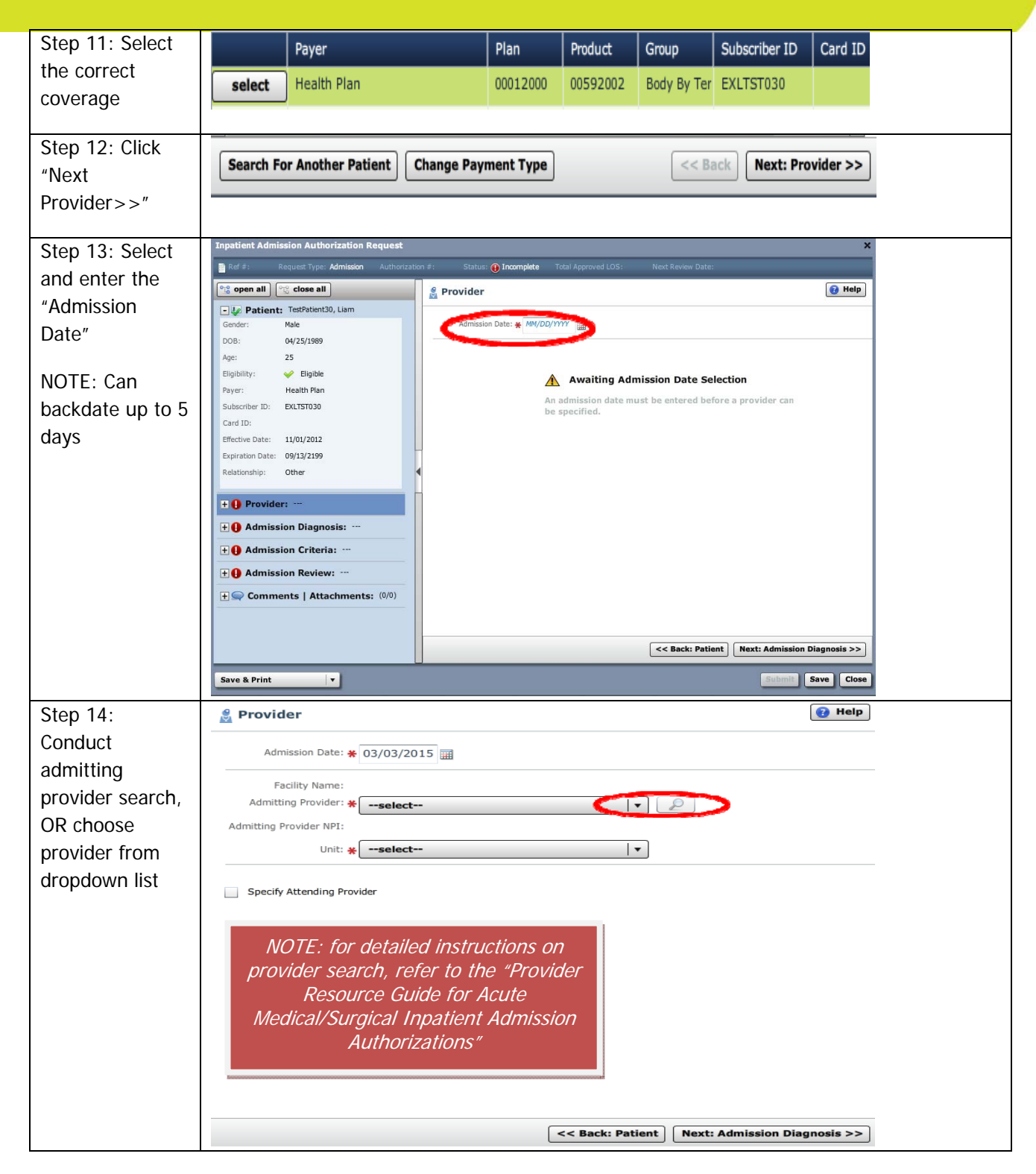

| Step 15: Click   | 🔮 Provider                                                           | 👩 Help             |
|------------------|----------------------------------------------------------------------|--------------------|
| Location"        | Admission Date: 💥 08/12/2015                                         |                    |
| dropdown arrow   | Facility Name: Sample Hospital                                       |                    |
| and select the   | Admitting Provider: 🖌                                                |                    |
| "Sequence: 2"    | Admitting Provider NPI: 1033181755                                   |                    |
|                  | Provider Location: *                                                 |                    |
| correctly with   | 120 GARDENVILLE PKWY                                                 |                    |
| the provider's   | Buffalo, NY 14224 Identifier: 00000006519                            |                    |
| assigned         | Specify Attending Pr Sequence: 1                                     |                    |
| "Identifier"     | 1185 Sweethome Rd                                                    |                    |
| number (Facets   | Amherst, NY 14226<br>Identifier: 00000006519 Select "Sequence: 2"    |                    |
| number) and      | Sequence: 2                                                          |                    |
| address.         | NOTE: There may be more than one                                     |                    |
|                  | "Sequence: 2" address. Scroll down                                   |                    |
|                  | as needed to ensure that you have                                    |                    |
|                  | chosen the correct address.                                          |                    |
|                  |                                                                      |                    |
| Step 16: Select  | ne Provider                                                          | 🔞 Help             |
| "Epilepsy" from  | Admission Date: # 08/12/2015                                         |                    |
| the "Unit" drop- | Admitting Provider: *                                                |                    |
| down list        | Provider Location: * 1185 Sweethome Rd                               | _                  |
|                  | Specify Attending P<br>Epilepsy                                      |                    |
|                  | Medical<br>Transfer                                                  |                    |
|                  |                                                                      |                    |
|                  |                                                                      |                    |
|                  |                                                                      |                    |
|                  | Sack: Patient Next: Administration (Next: Administration)            | ssion Diagnosis >> |
| Stop 17. Oliok   | Subi                                                                 | mit Save Close     |
| Step 17: Click   | <pre>&lt;&lt; Back: Patient Next: Admission Diagnosis &gt;&gt;</pre> |                    |
| Admission        |                                                                      |                    |
| Diagnosis>>"     |                                                                      |                    |
|                  |                                                                      |                    |
| Step 18: Enter   | 2 Admission Diagnosis                                                |                    |
| the PRIMARY      | ICD-9 DRG                                                            | _                  |
| diagnosis code   | ICD-9 Lookup:                                                        |                    |
|                  |                                                                      |                    |
|                  | Enter search criteria above to find a diagnosis                      |                    |
|                  |                                                                      |                    |
| 1                |                                                                      |                    |

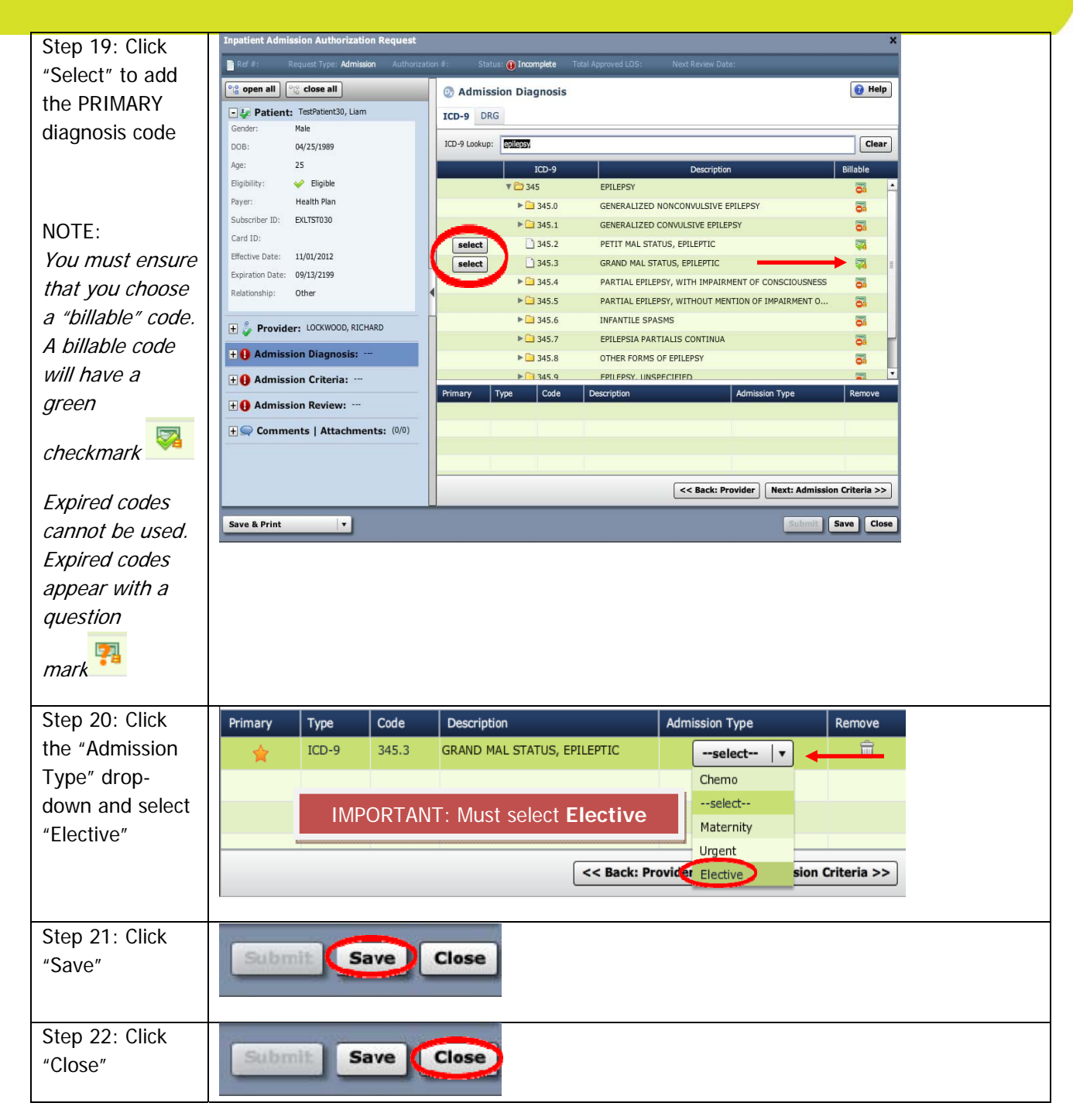

## Clear Coverage™ Elective Inpatient Epilepsy Authorization Entry For Utilization Review Staff

| Step 1: Log in                                                                                                    | https://www.univerahealthcare.com/wps/portal/uv                                                                                                    |
|----------------------------------------------------------------------------------------------------|----------------------------------------------------------------------------------------------------|
| to the Univera<br>Healthcare<br>provider portal                                                                                               | Refer to the "Provider Resource Guide for Acute Medical/Surgical Inpatient Admission<br>Authorizations" for step by step process                                                                                                    |
| Step 2: Click on<br>the "Referrals<br>and Auths" tab                                                                                          | Welcome Tracy!       Log Out       Modify My Profile       Change My Password         University       Search       Search         Text Size       Image: A search       Text Size       Image: A search         provider home       coverage & claims       referrals & auths       coding & billing       prescriptions       patient care       education       contact us                                                                                                    |
| Step 3: Select<br>"Medical" from<br>the "request<br>authorization"<br>"Options via<br>Clear<br>Coverage™ for<br>Inpatient" drop-<br>down list | request authorization         - Select Type of Care -         Options via Clear Coverage - Outpatient         Behavioral Health         Medical         Physical, Occupational & Speech Therapy         Specialty Medications         Surgery         Options via Clear Coverage - Inpatient         Medical         Surgery (Urgent Admissions)         Options via CareCore         CareCore Services         Other Options         Surgical & Other Care                                                                                                    |
| Step 4: Enter<br>your Facets<br>Provider ID and<br>Provider NPI<br>number and<br>click "Next"                                                 | Welcome Tracy! Log Out   Modify My Profile   Change My Password   Welcome Tracy! Log Out   Modify My Profile   Change My Password NOTE: If you are a new user, please revider home coverage & claim referrats & auths Ourick Links wryhealthenet.org CareCore Services Request Surgical & Medical Auths Clear Coverage Auth Tool UM Appeals & Grievances Search for Providers Eacts Provider ID Medical Auths Clear Coverage Auth Tool UM Appeals & Grievances Search for Providers Important: Authorization requests/documentation received via Clear Coverage after 5:00 p.m. on Friday, and on weekends or holidays, will not be processed until the next business day. If you have an urgent request for care within 48 hours, please call the Medical Intake Unit at 1:800-363:4658. |

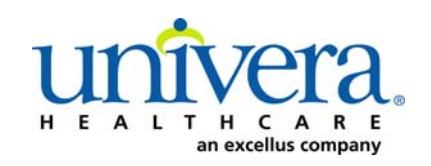

## Clear Coverage<sup>™</sup> Elective Inpatient Epilepsy Authorization Entry For Utilization Review Staff

| Step 5: Enter<br>the patient's<br>name and/or<br>reference<br>number into the<br>search fields                                              | Authorization Requests        New Authorization        Administration      Search Inpatient Authorization Requests and Notifications      Patient Last Name     Patient First Name      Date Created Status Request Type Payer Subscriber/Card Admitting Provider Reference Type Paters Reference Number:                                                                                                    |
|----------------------------------------------------------------------------------------------------|----------------------------------------------------------------------------------------------------|
| Step 6: Click                                                                                                    | Patient Last Name Patient First Name                                                                                                    |
| "Search"                                                                                                    | Testpatient30       Liam         Date Greated       Status       Request Type       Payer       Subscriber/Card       Admitting Provider       Reference Type       Reference Number         Last7 Days       N       All       V       All       V                                                                                                    |
| Step 7: Locate<br>the correct<br>"Incomplete"<br>authorization<br>request and<br>select "Open<br>Detail" from the<br>"Action" drop-<br>down | Created       Patient       Payer       Admit Date       Next Review Date       Request Type       Status       Product         Action       03/04/2015       TestPatient30, Liz       Health Plan       03/04/2015       Admission       1       Incomplete         Open Detail       03/2015       TestPatient30, Liz       Health Plan       03/03/2015       Admission       1       Incomplete       Adult: Medica                                                                      |
| Step 8: Click on<br>the "Admission<br>Diagnosis"<br>accordion                                                                               | Patient: TestPatient30, Liam   Gender: Male   DOB: 04/25/1989   Age: 25   Eligibility: Igible   Payer: Health Plan   Subscriber ID: EXLTST030   Card ID: Click on the word "Admission   Effective Date: 11/01/2012   Expiration Date: 09/13/2199   Relationship: Other   Image: Image:   Image: Image:   Image: Cockwood   Image: Image:   Image: Image:   Image: Admission Diagnosis:   Image: Image:   Image: Admission Review:   Image: Not Started   Image: Image:   Image: Attachments: |

## Clear Coverage<sup>™</sup> Elective Inpatient Epilepsy Authorization Entry For Utilization Review Staff

| -                      |                                                             |                                                                                |
|------------------------|-------------------------------------------------------------|--------------------------------------------------------------------------------|
| Step 9: Ensure         | Inpatient Admission Authorization Request                   | Enstruer 🔿 Incomplete Takal Announced I AD: Mark Bailing Datas                 |
| correct                | Ref # 150621200002 Request type: Admission Authonization #: |                                                                                |
| PRIMARY                | + Patient: TestPatient30, Liam                              |                                                                                |
| diagnosis code         | + () Provider: LOCKWOOD, RICHARD                            | If FLECTIVE was not chosen as the                                              |
| and "Admission         | - Q Admission Diagnosis: ICD-9 (1)   DR                     | "Admission Type", click the drop down                                          |
|                        | Admission Type: Elective ICD-9s                             | arrow and select Elective                                                      |
| I ype'' = Elective     | A45.3 GRAND MAL STATUS, EPILEPTIC                           |                                                                                |
| has been               |                                                             |                                                                                |
| entered.               | + E Admission Criteria: Adult Medical                       |                                                                                |
|                        | H ( Admission Review: Not Started                           |                                                                                |
| 9A. If incorrect       | Example 1 Comments   Attachments: (0/0)                     |                                                                                |
| diagnosis was          |                                                             |                                                                                |
| entered, click on      |                                                             |                                                                                |
| "trash can" icon       | Primary                                                     | Type Code Description Admission Type Re.                                       |
|                        |                                                             |                                                                                |
| 9B. Enter correct      |                                                             |                                                                                |
| alagnosis code -       |                                                             | << Back: Provider Next: Admission Criteria >>                                  |
| manual for complete    |                                                             |                                                                                |
| instructions           | Save & Print                                                | Submit Save Close                                                              |
|                        |                                                             |                                                                                |
| Step 10: Click         |                                                             |                                                                                |
| Worth                  | < Back: Provider   Next: Admi                               | ssion Criteria >>                                                              |
| "Next:                 |                                                             |                                                                                |
| Admission              |                                                             |                                                                                |
| Criteria>>"            |                                                             |                                                                                |
|                        |                                                             |                                                                                |
| Step 11: Select        | Admission Criteria                                          | 🔞 Help                                                                         |
| the "Epilepsy"         | Category: Adult: All                                        | Admission Type: Elective                                                       |
| criteria subset        | Notes Description                                           | Product Coverage Review Type                                                   |
|                        | select N Acetaminophen Overdose                             | Medical Prior Approval InterQual RM14                                          |
| If the "Select"        | select N Acute Coronary Syndrome (                          | Medical Prior Approval InterQual RM14<br>Medical Prior Approval InterQual RM14 |
| button for Epilepsy    | select N Antepartum                                         | Medical Prior Approval InterQual RM14                                          |
| is grayed out, click   | select Arrhythmia                                           | Medical Prior Approval InterQual RM14                                          |
| on "Allowed            | select N Asthma                                             | Medical Prior Approval InterQual RM14                                          |
| Unmapped               | se ct CHEMO (Custom) - EHP                                  | Medical Prior Approval InterQual RM14<br>Medical Prior Approval Custom RM14    |
| Diagnosis" and then    | se ct N, Cholecystitis                                      | Medical Prior Approval InterQual RM14                                          |
| click the select       | se ct N COPD                                                | Medical Prior Approval InterQual RM14                                          |
| button for Epilepsy    | Se ct N Cystic Fibrosis                                     | Medical Prior Approval InterQual RM14                                          |
|                        | se ct N Diabetes Mellitus                                   | Medical Prior Approval InterQual RM14                                          |
|                        | Select N Diabetic Ketoacidosis                              | Medical Prior Approval InterQual RM14                                          |
|                        | select N Epilepsy                                           | Medical Prior Approval InterQual RM14                                          |
|                        | Extended Stay                                               | Medical Prior Approval InterQual RM14                                          |
|                        | Allow Unmapped Diagnosis                                    | << Back: Admission Diagnosis Next: Admission Review >>                         |
|                        |                                                             | Submit Save Class                                                              |
|                        |                                                             |                                                                                |
|                        |                                                             |                                                                                |
| Step 12: Click         | << Back: Admission Diagnosis                                | Next: Admission Review >>                                                      |
| "Next:                 |                                                             |                                                                                |
|                        |                                                             |                                                                                |
| Admission              |                                                             |                                                                                |
| Admission<br>Review>>" |                                                             |                                                                                |

## Clear Coverage™ Elective Inpatient Epilepsy Authorization Entry For Utilization Review Staff

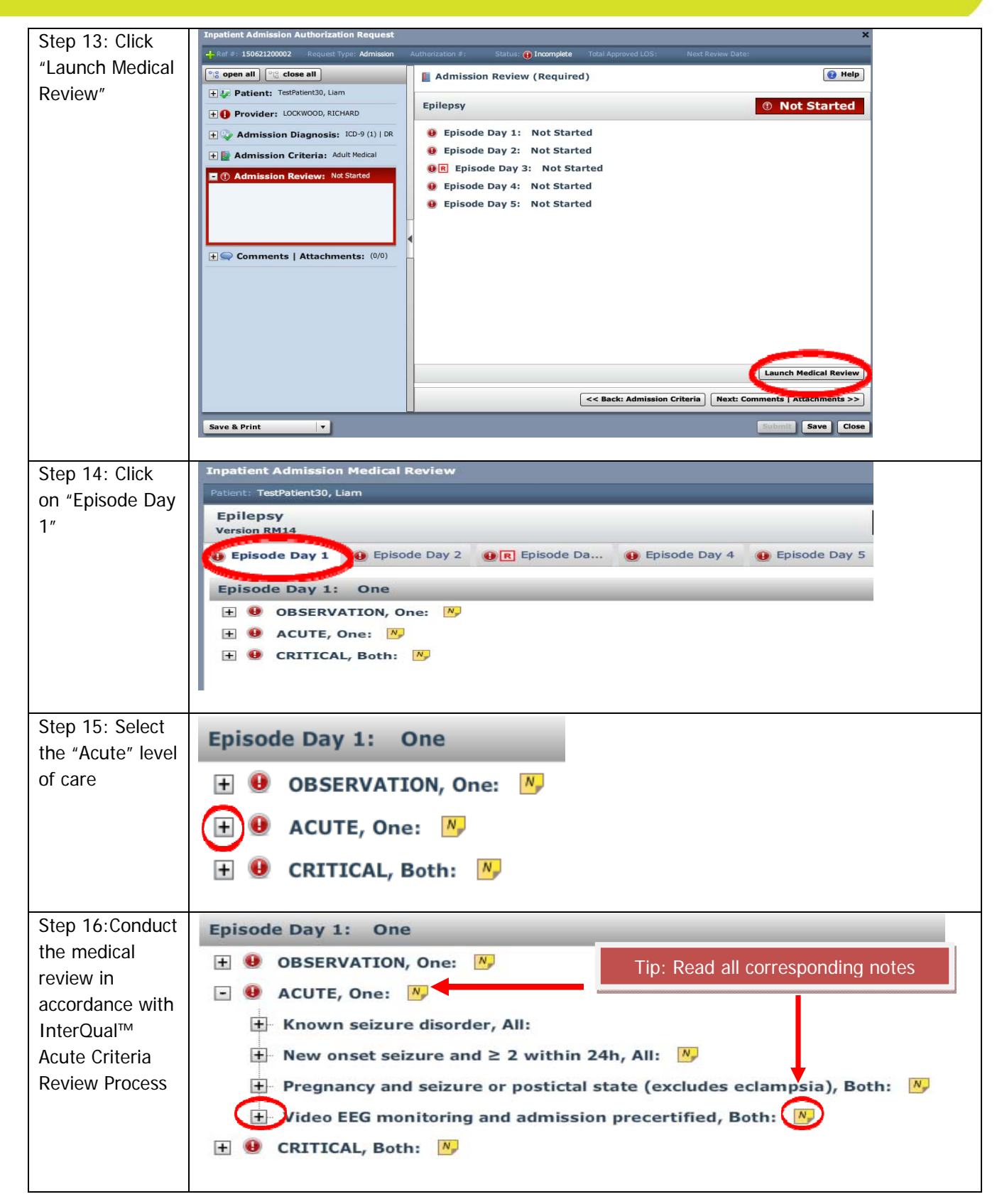

## Clear Coverage™ Elective Inpatient Epilepsy Authorization Entry For Utilization Review Staff

| Step 17: If<br>"Acute<br>Criteria<br>Met": Click<br>"Save"<br>If "Acute<br>Criteria Not<br>Met", skip to<br>step 19                                 | Inpatient Admission Medical Review X  Patient: TestPatient20, Lam  Filep:sy Version RM14  Fplicode Day 1 ① Episode Day 2 ① Episode Day 3 ② Episode Day 4 ② Episode Day 4 ③ Episode Day 5 ④  Fplisode Day 1: One  Fplisode Day 1: One  File Known seizure and 2 2 within 24h, All: 10  Fyregonarry and seizure or postictal state (excludes eclampsia), Both: 10  Fyregonarry and seizure or postictal state (excludes eclampsia), Both: 10  Fyregonarry and seizure and 2 a within 24h, All: 10  Fyregonarry and seizure and admission precertified, Both: 10  Fyregonarry and seizure and admission precertified, Both: 10  Fyregonarry and seizure and admission precertified, Both: 10  Fyregonarry and seizure and admission precertified, Both: 10  Fyregonarry and seizure and admission precertified, Both: 10  Fyregonarry and seizure and admission precertified, Both: 10  Fyregonarry and seizure and admission precertified, Both: 10  Fyregonarry and seizure and admission precertified, Both: 10  Fyregonarry and seizure and admission precertified, Both: 10  Fyregonarry and seizure and admission precertified, Both: 10  Fyregonarry and seizure and admission precertified, Both: 10  Fyregonarry and seizure and admission precertified, Both: 10  Fyregonarry and admission precertified, Both: 10  Fyregonarry and admission precertified, Both: 10  Fyregonarry to treatment, All: Fyregonarry to treatment, All: Fyregonarry to be seizure and the bours of seizure 10  Fyregonarry to submit Episode Day 1 at Level of Care: Acute Fyregonarry to treatment with 2 a anticonvulsant medications 10  Fyregonarry to treatment with 2 anticonvulsant medications 10  Fyregonarry to treatment with 2 anticonvulsant medications 10  Fyregonarry to treatment with 2 anticonvulsant medications 10  Fyregonarry to treatment with 2 anticonvulsant medications 10  Fyregonarry to treatment with 2 anticonvulsant medications 10  Fyregonarry to treatment with 2 anticonvulsant medications 10  Fyregonarry to treatment with 2 anticonvulsant medications 10  Fyregonarry to treatment with 2 antico |
|----------------------------------------------------------------------------------------------------|----------------------------------------------------------------------------------------------------|
| Step 18: Click<br>"Submit"<br>Skip to Step 25                                                                                                    | Submit Save Close                                                                                                    |
| Step 19: If<br>"Acute<br>Criteria Not<br>Met": Click on<br>the "Submit<br>Episode Day 1<br>at:" dropdown<br>and select<br>"Level of Care:<br>Acute" | Inpatient Admission Medical Review  Pattern: TetrAblent20, Lam  Eplicepsy Version MH4  Eplicode Day 1 @ Eplicode Day 2 @ Eplicode Day 3 @ Eplicode Day 4 @ Eplicode Day 5  Eplicode Day 1 @ Eplicode Day 2 @ Eplicode Day 3 @ Eplicode Day 4 @ Eplicode Day 5  Eplicode Day 1 @ Observation Level of Care: None  Video EEG monitoring and admission precertified, Both: 10  Video EEG monitoring and admission precertified, Both: 10  Forman or nondiagnostic for seizure etiology 10  Redractory to treatment, All:  Submit Eplicode Day 1 at:  Level of Care: None  Level of Care: None  Level of Care: Context                                                                                                    |
| Step 20: Click<br>"Save"                                                                                                    | Submit Episode Day 1 at Level of Care: Acute                                                                                                    |
| Step 21: Click<br>"Next:<br>Comments  <br>Attachments>>"                                                                                            | Comparison Criteria Next: Comments   Attachments >>                                                                                                    |

## Clear Coverage<sup>™</sup> Elective Inpatient Epilepsy Authorization Entry For Utilization Review Staff

| Stop 22. Type    | See Comments   Attachments: (0/0)                                                                        |
|------------------|----------------------------------------------------------------------------------------------------|
| froo toxt noto   | Date Time Author Comment Attachments                                                                     |
| in the free text |                                                                                                    |
| In the free text |                                                                                                    |
| tiela            |                                                                                                    |
| And/or           |                                                                                                    |
|                  |                                                                                                    |
| Click the        |                                                                                                    |
| "Browse"         | Add Comment / Attachment                                                                                 |
| button to add    | A comment is required *                                                                                  |
| attachmonts      | A comment is rec                                                                                         |
| attachiments     | Type any supporting documentation in                                                                     |
| as needed        | this box. There is a 4000 character limit.                                                               |
|                  |                                                                                                    |
|                  | Add comment     0 of 4000     << Back: Admission Review                                                  |
|                  |                                                                                                    |
| Step 23: Click   | Add Comment of of 4000                                                                                   |
| "Add Comment"    |                                                                                                    |
|                  |                                                                                                    |
| Step 24: Click   |                                                                                                    |
| "Submit"         | Submit Save Close                                                                                        |
| Submit           |                                                                                                    |
| Sten 25. Add a   | Paver NVEVCL requires contact datails for all submitted authorizations                                   |
| Step 25. Add a   | Please provide contact details (a name and a phone number) below                                         |
| phone number     | First Name: Last Name:                                                                                   |
| (name auto       | Susan ne                                                                                                 |
| populates)       | Phone Number: e.g. (555) 555-1212                                                                        |
|                  | ( 333 / 333 3333 64 3333                                                                                 |
|                  | Submit Cancel                                                                                            |
|                  |                                                                                                    |
| Step 26: Click   | Payer NYEXCL requires contact details for all submitted authorizations.                                  |
| the "Submit"     | Please provide contact details (a name and a phone number) below and press submit to finish the request. |
| button           | First Name: Last Name:                                                                                   |
|                  | Susan ne                                                                                                 |
|                  | Phone Number: e.g. (555) 555-1212                                                                        |
|                  | ( 555 / 555 - 5555 - 5555                                                                                |
|                  | Submit Cancel                                                                                            |
|                  |                                                                                                    |
| Step 27: Click   | Authorization Submitted                                                                                  |
| "View Request    | Reference #: 150520700024                                                                                |
| (PDF) >>" if you | Payer Certification #: MC0010174                                                                         |
|                  | Authorization Status: 🥥 Authorized                                                                       |
|                  | Admission Date: 03/04/2015<br>Category: Adult : Medical                                                  |
| electronically   | Criteria: Epilepsy                                                                                       |
| save a copy of   | Approved Length of Stay: 5 days                                                                          |
| the              | View Request (PDF) >>                                                                                    |
| authorization    |                                                                                                    |
| request          | Close                                                                                                    |
|                  |                                                                                                    |
| Step 28: Click   |                                                                                                    |
| "Close"          |                                                                                                    |